# 長庚大學申請入學第二階段報名系統操作手冊

提醒您:

- 請勿同時使用多裝置(含電腦、手機、平板)或多種瀏覽器操作本系統,如因多裝置登入系統使程序間互相干擾導致權益受損,概由考生自行負責,本校不予補救, 特此說明。
- 2.為維持網路報名系統正常運作,請勿關閉瀏覽器 Javascript 指令執行功能,以避免 相關功能無法運作,影響您的報考權益。

報名路徑:長庚大學首頁→招生資訊→報名系統→申請入學第二階段報名系統

#### 一、首次使用系統,請先設定登入密碼

1.首次使用系統,請點選首頁<mark>設定登入密碼</mark>連結,進行登入密碼設定。

 完成密碼設定者即可回到首頁以身分證號、出生年月日、學測應試號碼及所設定的 密碼登入系統。

| 長庚大學    申請 | 与入學第二階段報名系統<br>                                                                                        |  |  |  |  |  |  |  |
|------------|----------------------------------------------------------------------------------------------------|--|--|--|--|--|--|--|
|            | 登入系統                                                                                                   |  |  |  |  |  |  |  |
|            | 提醒您:<br>1.請勿同時使用多裝置(含電腦、手機、平板)或多種瀏覽器操作本系統,如因使用多裝置登入系統使程序間互相干擾導致權益受<br>損,概由考生自行負責,本校不予補救,特此說明。          |  |  |  |  |  |  |  |
|            | 2.為維持網路報名系統正常運作,請勿關閉瀏覽器Javascript指令執行功能,以避免相關功能無法運作,影響您的報考權益。<br>(檢查設定方式請參考: <u>javascript設定檢查方式</u> ) |  |  |  |  |  |  |  |
|            | 3.首次使用系統,請先 <u>設定登入密碼</u> 。                                                                            |  |  |  |  |  |  |  |
|            | 身分證號*                                                                                                  |  |  |  |  |  |  |  |
|            | 出生年月日* (範例:如出生年月日為88年4月30日,講輸入:880430)                                                                 |  |  |  |  |  |  |  |
|            | 學測應試號碼*                                                                                                |  |  |  |  |  |  |  |
|            | 登入密碼*                                                                                                  |  |  |  |  |  |  |  |
|            |                                                                                                    |  |  |  |  |  |  |  |
|            | 首次使用系統前 西西先設定登入密碼。<br>忘記登入密碼,請 <u>至密碼重置專區</u> 。                                                        |  |  |  |  |  |  |  |
|            |                                                                                                    |  |  |  |  |  |  |  |
|            |                                                                                                    |  |  |  |  |  |  |  |

↑[於系統首頁點選<mark>設定登入密碼</mark>連結]

| 長庚大學    申請入學第二階段報名系統 |                                   |
|----------------------|-----------------------------------|
| 設定登入密碼               |                                   |
| 身分證號*                |                                   |
| 出生年月日*               |                                   |
| 學測應試號碼*              | (動物:500五至年月日為88年4月30日,請動人:880430) |
| 電子郵件帳號*              |                                   |
| **** 1 0018-         | (請填寫確實可收件之電子鄞件帳號・忘記密碼時使用・)        |
| <b>詞 朝</b> 八七 响      | (請翰入英、數組合的密碼 8 ~ 20 位元,大小高視為相異,)  |
| 請輸入確認密碼*             | (請重福輸入空碼・)                        |
|                      | 確認送出設定密碼                          |
|                      | 已設定密碼完成者,請至 <u>首頁</u> 登入系統。       |

- ↑[依指示輸入個人身分證號、出生年月日、學測應試號碼、電子郵件 帳號及符合規則之密碼,進行密碼設定。]
- 二、完成密碼設定後,重新登入報名系統

| 長庚大學    申請入學第二階段報名                     | 系統                                                                                                    |                                 |   |  |  |  |  |  |
|----------------------------------------|----------------------------------------------------------------------------------------------------|---------------------------------|---|--|--|--|--|--|
| 登入系統                                   |                                                                                                    |                                 |   |  |  |  |  |  |
| 提醒您:<br>1.請勿同時使用多裝置(<br>損,概田考生自行負責,    | 提醒您:<br>1.請勿同時使用多裝置(含電腦、手機、平板)或多種瀏覽器操作本系統,如因使用多裝置登入系統使程序間互相干擾導致權益受<br>損,概由考生自行負責,本校不予補救,特此說明。          |                                 |   |  |  |  |  |  |
| 2.為維持網路報名系統正計<br>(檢查設定方式講參考:j <u>a</u> | 2.為維持網路報名系統正常運作,請勿關閉瀏覽器Javascript指令執行功能,以避免相關功能無法運作,影響您的報考權益。<br>(檢查設定方式請參考:j <u>avascript設定檢查方式</u> ) |                                 |   |  |  |  |  |  |
| 3.首次使用系统,請先 <mark>設</mark> 2           | 3.首次使用系統,請先 <u>設定登入密碼</u> 。                                                                            |                                 |   |  |  |  |  |  |
|                                        | 身分證號*                                                                                                  |                                 | ] |  |  |  |  |  |
|                                        | 出生年月日*                                                                                                 | (範例:如出生年月日為88年4月30日,請輸入:880430) |   |  |  |  |  |  |
|                                        | 學測應試號碼*                                                                                                |                                 |   |  |  |  |  |  |
|                                        | 登入密碼*                                                                                                  |                                 |   |  |  |  |  |  |
|                                        |                                                                                                    | 登入                              |   |  |  |  |  |  |
|                                        | 首次使                                                                                                    | 用系統前,請先 <u>設定登入密碼</u> 。         |   |  |  |  |  |  |
|                                        | 志記登                                                                                                    | 入密碼,請至 <u>密碼重置專區</u> 。          |   |  |  |  |  |  |
|                                        |                                                                                                    |                                 |   |  |  |  |  |  |

↑[依指示輸入個人身分證號、出生年月日、學測應試號碼、前一步驟 設定的密碼]

#### 三、報名權益同意書暨隱私權保護宣告

為完成網路報名作業及後續相關資料收集、處理及運用,報名者應予同意方可使用 報名系統進行報名。

| 報名權益同意書暨隱私權保護宣告                                                                                                    |  |
|----------------------------------------------------------------------------------------------------|--|
| 親愛的老生您好,長便大學(以下簡稱本校)對您在本校網路老試報名系統(以下簡稱本系統)資料,將給予絕對的尊重與保護。<br>為了幫助您瞭解報名本校各項招生之權益暨本系統如何蒐集、運用統如何蒐集、運用反保護您所提供的個人資訊及權利,特制定<br>本報名權益同意曾暨愚私權宣告,請詳細閱讀以下內容:                                                                                                    |  |
| <ul> <li>- 報名權益同意層</li> <li>(一)本人對本招生權商內高及相關規定已詳細閱讀並同意遵循,爾後若因本人違反權意名項規定而影響入學資格或相關權益,<br/>概由本人自行負責。</li> <li>(二)與說解名所登錄營料內違為本人所有,各項資格或證件如有偽造、變造、當用、不實、撤銷等俱事,願負法律責任並接受<br/>校方撤銷考試及變取人學資格等處分。</li> <li>(二)本人同戰枚方將現考之個人資料構業,依「個人資料保護法」之規範,為合理且必須之應用、查詢,如報名、成績、錄<br/>取、入學報到等單音。</li> <li>(二)本人局戰格權當合,遂用於您在使用本校告項招生系統時,所涉及的個人資料蒐集,運用與保護。</li> <li>(二)個人資料蒐集之目的;蓋於辦理本校招生相關之試發、提供考試成績、招生、錄取、證明使用之資(通)訊服務,資<br/>(通)肌則資料運業理、軟剪研究及然計研究分析、學(頁)生資料管理、學術研究及完成其他招生必要工作,或絕看生同憲之<br/>的。</li> <li>(二)個人資料蒐集:由考生自行填入:講您依告項招生系統。由本校各教學整行政單位依權限管證及使用。</li> <li>2.各項人學招生試點階段,如需以姓名公告(如初試及複試名單或錄取為正、備取生時),您的姓名將會出現於本校網頁上。</li> <li>本人同意上這內容</li> </ul> |  |

↑ [報名權益同意書暨隱私權保護宣告,請勾選同意,方能進入報名系統]

### 四、報考資料確認與連絡資訊維護

1. 報考資料係由大學甄選入學委員會提供,除連絡資訊外,不開放考生自行變更。

- 連絡資訊係供第二階段指定項目甄試聯繫用,請考生詳實填寫,如因填寫不實致影響 個人報考權益者,概由考生自行負責。
- 3. 完成報考資料確認後,報考學系列表依考生報考學系分別列示甄試費繳款帳號。
- 除優待考生免繳費外,請先完成甄試費繳費,方可於面試時段選填開放期間進行面試時段選填。甄試費繳費成功至入帳時間至少需30分鐘,請提早作業。

| 長庚大學    申請 | 大學    申請入學第二階段報名系統 |                   |       |      |      |               |         |  |  |
|------------|--------------------|-------------------|-------|------|------|---------------|---------|--|--|
|            | 考生主頁               |                   |       |      |      |               |         |  |  |
|            | 報考資料確認             |                   | 資     | 認    |      |               |         |  |  |
|            | 姓名                 |                   | 材     |      |      |               |         |  |  |
|            | 學測應試號碼             |                   | 1(    |      |      |               |         |  |  |
|            | 學測報名序號             |                   | AI    |      |      |               |         |  |  |
|            | 身分別                |                   | -     |      |      |               |         |  |  |
|            | 低收λ后註記             |                   | - NXI |      |      |               |         |  |  |
|            | 報考資料確認             |                   |       |      |      |               |         |  |  |
|            | 報考學系               | 繳款帳號              | 繳款金額  | 繳款狀態 | 面試時段 | 面試時段選填        | 甄試成績查詢  |  |  |
|            | (030032) 中醫學系      | 請先完成報考資料確認以取得繳款帳號 | 1250  | 尚未繳費 | 無    | <u>面試時段選填</u> | DISABLE |  |  |

↑[點選報考資料確認按鈕,進行個人報考資料確認]

| 長庚大學    申請入學第二階段報 | ▶<br>▶●●●●●●●●●●●●●●●●●●●●●●●●●●●●●●●●●●●      |  |  |  |  |  |  |  |
|-------------------|------------------------------------------------|--|--|--|--|--|--|--|
| 報考資料確認            |                                                |  |  |  |  |  |  |  |
| 以下為甄選委員會提供        | 之報考資料,僅做確認用,不開放修改:                             |  |  |  |  |  |  |  |
| 報考資料確認            | אר אור אב איי א איי איי איי איי איי איי איי אי |  |  |  |  |  |  |  |
| 姓名                |                                                |  |  |  |  |  |  |  |
| 學測應試號碼            |                                                |  |  |  |  |  |  |  |
| 學測報名序號            |                                                |  |  |  |  |  |  |  |
| 報考學系              |                                                |  |  |  |  |  |  |  |
| 身分證字號             |                                                |  |  |  |  |  |  |  |
| 性別                |                                                |  |  |  |  |  |  |  |
| 出生年月日             |                                                |  |  |  |  |  |  |  |
| 畢業學校              |                                                |  |  |  |  |  |  |  |
| 畢業年度              |                                                |  |  |  |  |  |  |  |
| 身分別               |                                                |  |  |  |  |  |  |  |
| 低收入戶註記            | 一版土                                            |  |  |  |  |  |  |  |

↑[個人報考資料,由大學甄選入學委員會提供,不開放修改。]

| 連絡資料如需修正,請<br>請注意:<br>1.連絡資料全部欄位皆為必填,<br>2.本項修改項目僅作第二階段損 | ] 遻行於以下欄位內修改:<br>若因登錄不實影響考生權益,概由考生自行負責。<br> <br> 定項目甄試連繫用,將不提供反饋予甄選委員會・ |                  |
|----------------------------------------------------------|-------------------------------------------------------------------------|------------------|
| 通訊地址*                                                    |                                                                         | 3                |
| 連絡電話*                                                    | (<br>(ī)                                                                | E確格式:0223456789) |
| 行動電話*                                                    | ( ( ( 言 声                                                               |                  |
| 電子郵件帳號*                                                  | 1                                                                       |                  |
| 緊急連絡人電話*                                                 | (請勿加入任何符號,正確格式:0912345678)                                              |                  |
|                                                          | 確認送出報考資                                                                 | 料                |

↑[個人連絡資訊,預設以報考資料帶入,有異動需求請自行修改後送出;不 需異動則直接確認後送出。請務必填妥第二階段指定項目甄試期間可供連 絡的資料。]

|                                           | 2(                        | 10 🖻 | ⊏ी 742 वेज्ञ |      |               |        |
|-------------------------------------------|---------------------------|------|--------------|------|---------------|--------|
| 報告員科確認<br>#4-2                            | 21                        | 10 元 | 月2、有里 部公     |      |               |        |
| 凝測確試驗框                                    | 1(                        |      |              |      |               |        |
| 字,则.llll, 则.lllll, 则.llllllllllllllllllll |                           |      |              |      |               |        |
| 身分別                                       | _                         |      |              |      |               |        |
| 低收入戶註記                                    | _                         |      |              |      |               |        |
| 報考資料已確認                                   |                           |      |              |      |               |        |
| 報考學系                                      | 繳款帳號                      | 繳款金額 | 繳款狀態         | 面試時段 | 面試時段選填        | 甄試成績查詢 |
| (^^^^^ + MD 101                           | 華南銀行民生分行<br>銀行代碼:008<br>9 |      | 尚未繳費         | 無    | <u>面試時段選填</u> | 非查詢時段  |

↑[完成個人資料確任認送出後,即可看到甄試費繳款帳號。 【應繳金額】醫學系、中醫系:1250元;其他學系:1000元

| 報考賞                 | 資料已確認                                              |      |      |      |        |        |
|---------------------|----------------------------------------------------|------|------|------|--------|--------|
| 報考學系                | 繳款帳號                                               | 繳款金額 | 繳款狀態 | 面試時段 | 面試時段選填 | 甄試成績查詢 |
| (030182) 工商<br>管理學系 | 華南銀行民生分行<br>銀行代碼:008<br>9 <del>0122110727055</del> | 1000 | 尚未繳費 | 無    | 非選填時段  | 非查詢時段  |
| (030202) 資訊<br>管理學系 | 華南銀行民生分行<br>銀行代碼:008<br>99122-110720-108           | 1000 | 尚未繳費 | 無    | 非選填時段  | 非查詢時段  |

↑如同時報考兩個學系,會有兩組不同的帳號,請依帳號分兩次轉帳。

#### 五、繳款狀態查詢

- 1. ATM 轉帳繳費後約 30 分鐘,考生可至報名系統查詢是否繳費成功。銀行約每 30 分轉 檔一次,將考生繳費資料傳輸轉入本校報名系統(確切時間以銀行傳輸轉入時間為準, 若是臨櫃或通匯方式繳費則需更長時間)。
- 2. 若仍查詢不到記錄,請儘速來電招生組,以免影響後續面試時段的選填。

| 申請入學第        | 二階段報名系統              |      |                        |      |        |        | 登出   |
|--------------|----------------------|------|------------------------|------|--------|--------|------|
|              |                      |      |                        |      |        |        | 老牛首哥 |
|              |                      |      |                        |      |        |        |      |
| 考生主頁         |                      |      |                        |      |        |        |      |
| 報考資料確認       | 2 / 14:38:38 5       | 完成確認 |                        |      |        |        |      |
| 姓名           | ž                    |      |                        |      |        |        |      |
| 學測應試號碼       | 1                    |      |                        |      |        |        |      |
| 學測報名序號       | 9                    |      |                        |      |        |        |      |
| 身分別          | -                    |      |                        |      |        |        |      |
| 低收入戶註記       | -                    |      |                        |      |        |        |      |
| 報考資          | 料已確認                 |      |                        |      |        |        |      |
| 報考學系         | 繳款帳號                 | 織数金額 | 繳数狀懇                   | 面試時段 | 面試時段還填 | 甄試成績查詢 |      |
| (030XXX) 00条 | 華南銀行民生分行<br>銀行代碼:008 | 1000 | 2020-03-20<br>10:29:30 | 無    | 非選填時段  | 非查詢時段  |      |

↑[完成繳費 30 分鐘後,可重新登入報名系統,若繳費狀態<u>有顯示出時間</u>, 即表示繳款完成。]

|              | 有二月12111日於約6         |      |      |      |        |        | 登出  |
|--------------|----------------------|------|------|------|--------|--------|-----|
|              |                      |      |      |      |        |        | 考生首 |
|              |                      |      |      |      |        |        |     |
| 考生主頁         |                      |      |      |      |        |        |     |
| 報考資料確認       | 2                    |      |      |      |        |        |     |
| 姓名           | ž                    |      |      |      |        |        |     |
| 學測應試號碼       | 1                    |      |      |      |        |        |     |
| 學測報名序號       | 9                    |      |      |      |        |        |     |
| 身分別          | -                    |      |      |      |        |        |     |
| 低收入戶註記       | -                    |      |      |      |        |        |     |
| 報考資          | 料已確認                 | 1    |      | 1    |        |        |     |
| 報考學系         | 繳款帳號                 | 繳款金額 | 繳款狀態 | 面試時段 | 面試時段還填 | 甄試成績查詢 |     |
| (030XXX) OO系 | 華南銀行民生分行<br>銀行代碼:008 | 1000 | 尚未繳費 | 無    | 非選填時段  | 非查詢時段  |     |

↑[完成繳費30分鐘後,可重新登入報名系統,若繳費狀態顯示<u>尚未繳費</u>,表 示尚未入帳或未繳費。]

### 六、面試時段選填

- 1. 面試時段選填開放時間請詳招生訊息公告。
- 非優待考生需完成報名資料填寫、確認及繳費並入帳後,始得於選填面試時段;優待 考生則依規定寄送證明文件,並於身分驗證通過後,始得選填面試時段。
- 3.報考多學系之考生,應分別就報考學系進行面試時段選填,面試時段一經選定後即無 法再修改,請審慎操作。

| <ul> <li>面試時段選填:(000000) 上醫學系</li> <li>□選擇時段與人數隨時異動,請儘快完成選填</li> <li>○2022-05-20上午08:30-12:30(分組人數: 26人,已選:0人,尚餘:26人)</li> <li>○2022-05-20下午13:00-17:00(分組人數:26人,已選:0人,尚餘:26人)</li> <li>○2022-05-21上午08:30-12:30(分組人數:26人,已選:0人,尚餘:26人)</li> </ul>      | 長庚大學    申請入學第二階段報名系統                                                                                                    |                                                                                                    |
|----------------------------------------------------------------------------------------------------|----------------------------------------------------------------------------------------------------|----------------------------------------------------------------------------------------------------|
| <ul> <li>可選擇時段與人數隨時異動,請儘快完成選填</li> <li>○ 2022-05-20 上午 08:30 - 12:30 (分組人數: 26 人,已選: 0 人,尚餘: 26 人)</li> <li>○ 2022-05-20 下午 13:00 - 17:00 (分組人數: 26 人,已選: 0 人,尚餘: 26 人)</li> <li>○ 2022-05-21 上午 08:30 - 12:30 (分組人數: 26 人,已選: 0 人,尚餘: 26 人)</li> </ul> | 面試時段選填: (CCCCCCC) + OP 學系                                                                                                    |                                                                                                    |
| ○ 2022-05-21 下午 13:00 - 17:00 (分組人數: 26 人,已選: 0 人,尚餘: 26 人)                                                                                                    | 可選擇時段與人數隨時異動,請儘快完成選填<br>○ 2022-05-20 上午 08:30 - 12:30 (分組人數: 26 /<br>○ 2022-05-20 下午 13:00 - 17:00 (分組人數: 26 /<br>○ 2022-05-21 上午 08:30 - 12:30 (分組人數: 26 /<br>○ 2022-05-21 下午 13:00 - 17:00 (分組人數: 26 / | 人 · 已選: 0 人 · 尚餘: 26 人)<br>人 · 已選: 0 人 · 尚餘: 26 人)<br>人 · 已選: 0 人 · 尚餘: 26 人)<br>人 · 已選: 0 人 · 尚餘: 26 人) |
| 選擇面試時段                                                                                                    | 選擇面試時段                                                                                                    | 放棄選擇面試時段                                                                                                 |

↑[面試時段畫面]

| 長庚大學    申請 | 入學第二階段報名系統     |           |  |
|------------|----------------|-----------|--|
| Ī          | 面試時段選填確認       |           |  |
|            | 您選擇的面試時段是:<br> |           |  |
|            | 確定選擇該面試時段      | 放棄選擇該面試時段 |  |

↑ [面試時段選填確認] 共會有 2 次的確認, 面試時段一經選定後即無法再修改。

| 您所選定的面試時段資訊如下:         報老學系       (************************************                                                                                                    | 面試時段選   | 填結果                                                                   |
|----------------------------------------------------------------------------------------------------|---------|-----------------------------------------------------------------------|
| 報老學系       (************************************                                                                                                    | 您所選定的面詞 | 试時段資訊如下:                                                              |
| 學則應試號碼       1         學則報名序號       戶         姓名       1         面試時間       2022-05-20 上午 08:30 ~ 12:30         報到時間       8:00         選填時間       2022-03-29 14:08:39         登入序號       2134408 | 報考學系    | (^^^^ ' = ) 學系                                                        |
| 學測報名序號       戶         姓名       1         面試時間       2022-05-20 上午 08:30 ~ 12:30         報到時間       8:00         選填時間       2022-03-29 14:08:39         登入序號       2134408                        | 學測應試號碼  | 1                                                                     |
| 姓名     札       面試時間     2022-05-20 上午 08:30 ~ 12:30       報到時間     8:00       選填時間     2022-03-29 14:08:39       登入序號     2134408                                                                 | 學測報名序號  | 4                                                                     |
| 面試時間       2022-05-20上午 08:30 ~ 12:30         報到時間       8:00         選填時間       2022-03-29 14:08:39         登入序號       2134408                                                                   | 姓名      | 1                                                                     |
| 報到時間         8:00           選填時間         2022-03-29 14:08:39           登入序號         2134408                                                                                                    | 面試時間    | 2022-05-20 上午 08:30 ~ 12:30                                           |
| 選項時間     2022-03-29 14:08:39       登入序號     2134408                                                                                                    | 報到時間    | 8:00                                                                  |
| 登入序號 2134408                                                                                                    | 選填時間    | 2022-03-29 14:08:39                                                   |
|                                                                                                    | 登入序號    | 2134408                                                               |
| <ul> <li>說明</li> <li>1.請依指定時間至報考學系辦理報到,參加面試。</li> <li>2.未於指定時間辦理報到者,忽無法參加面試,因此致自身權益受損時,概由考生自行負責。</li> </ul>                                                                                       | 說明      | 1.請依指定時間至報考學系辦理報到,參加面試。<br>2.未於指定時間辦理報到者,忽無法參加面試,因此致自身權益受損時,概由考生自行負責。 |

↑[面試時段選填完成畫面]

| 郵件     連絡人        回覆                                                                                                    | 行事曆 工作 公事包 喜好設定 [長庚大學申請入學第二階段報名 ≥                                  |
|----------------------------------------------------------------------------------------------------|--------------------------------------------------------------------|
| 開閉 回覆                                                                                                    |                                                                    |
|                                                                                                    | 全部回覆     轉寄     刪除     垃圾郵件     ▲     ●     ●                      |
| [長庚大]                                                                                                    | 學申請入學第二階段報名系統] 考生面試時段選填結果通知: 柵處一一 (字语語表語 新聞)                       |
| ▶ 寄件者:                                                                                                    | enroll@mail.cgu.edu.tw                                             |
| <b>夏庚大學</b>                                                                                                    | 申請入學第二階段報名系統面試選填結果通知                                               |
| 潮線使用本系統通<br>勁的面試時段選填約                                                                                                    | 進行第二階段指定項目甄試報名,您已於2022-03-29 14:08:39完成面試時段選填作業,<br>告果如下:          |
|                                                                                                    |                                                                    |
| 報考學系 (0)                                                                                                    |                                                                    |
| 報考學系     (0.       學測應試號碼     10                                                                                                    | ·····································                              |
| 報考學系     (0       學測應試號碼     10       學測報名序號     AC                                                                                                    | ·····································                              |
| 報考學系     (0       學測應試號碼     10       學測報名序號     AC       姓名     林                                                                                     | ·····································                              |
| 報考學系     (0       學測應試號碼     10       學測報名序號     AC       姓名     林       面試時間     20                                                                   | 學系<br>                                                             |
| 報考學系     (0       學測應試號碼     10       學測報名序號     AC       姓名     林.       面試時間     20       報到時間     8:0                                               | 學系 22-05-20 上午 08:30 ~ 12:30 20                                    |
| <ul> <li>報考學系 (0)</li> <li>學測應試號碼 10</li> <li>學測報名序號 AC</li> <li>姓名 林.</li> <li>面試時間 20</li> <li>報到時間 8:0</li> <li>選填時間 20</li> </ul>                  | 學系 22-05-20 上午 08:30 ~ 12:30 20 22-03-29 14:08:39                  |
| <ul> <li>報考學系 (0)</li> <li>學測應試號碼 10</li> <li>學測報名序號 AC</li> <li>姓名 林.</li> <li>面試時間 20</li> <li>報到時間 8:0</li> <li>選填時間 20</li> <li>登錄序號 21</li> </ul> | 學系<br>22-05-20上午 08:30 ~ 12:30<br>00<br>22-03-29 14:08:39<br>34408 |

↑ [面試時段選填結果通知郵件畫面]

## 七、甄試成績查詢

本校依大學甄選入學委員會所提供之學測成績資料加上第二階段甄試成績,提供考生線上查詢。網路查詢成績僅供參考,依寄發之紙本成績單為準。

| 申請入學第二階段報名系統        |                                        |               |           |  |
|---------------------|----------------------------------------|---------------|-----------|--|
| 考生主頁                |                                        |               |           |  |
| 報考資料確認              | 2022-03-29 13:36:10 完成確認               |               |           |  |
| 姓名                  | 林庭伊                                    |               |           |  |
| 學測應試號碼              | 10006523                               |               |           |  |
| 學測報名序號              | A0434071                               |               |           |  |
| 身分別                 | 一般考生                                   |               |           |  |
| 低收入戶註記              | 低收入戶                                   |               |           |  |
| 報考資料已確認             |                                        |               |           |  |
| 報考學系 繳款帳號 繳款金       | 領 繳款狀態 面試時段                            | 面試時段邏填        | 甄試成績查詢    |  |
| (030032) 中醫學系 免繳費 0 | 免繳費 <u>2022-05-20 上午 08:30 - 12:30</u> | 已完成面試時段選填無法修1 | <u>查詢</u> |  |
|                     |                                        |               |           |  |

ר 1

↑[甄試成績查詢路徑]

| 成績查詢             |                               |
|------------------|-------------------------------|
| 以下為甄選委員會提供本校招生委. | 員會之成績資料,僅供參考,實際成績以紙本甄選總成績單為準: |
| 學測應試號碼           | 1                             |
| 學測報名序號           | 4                             |
| 姓名               | 1                             |
| 校系代碼             | (                             |
| 國文級分             | 1                             |
| 英文級分             | 1                             |
| 數學級分             | 1                             |
| 社會級分             | 1                             |
| 自然級分             | 1                             |
| 採計學測科目級分總和       | 5                             |
| 學科能力測驗成績         | 3                             |
| 指定項目一(書審)成績      | 7                             |
| 指定項目二(面試)成績      | S S                           |
| 指定項目三成績          |                               |
| 指定項目甄試成績         | 5                             |
| 甄選總成績            | s                             |
| 錄取狀態             | I                             |
| 名次               | 20                            |

↑[甄試成績查詢介面]